## How to load report template into SQL Account?

1) Click on Tools > go to Report Designer

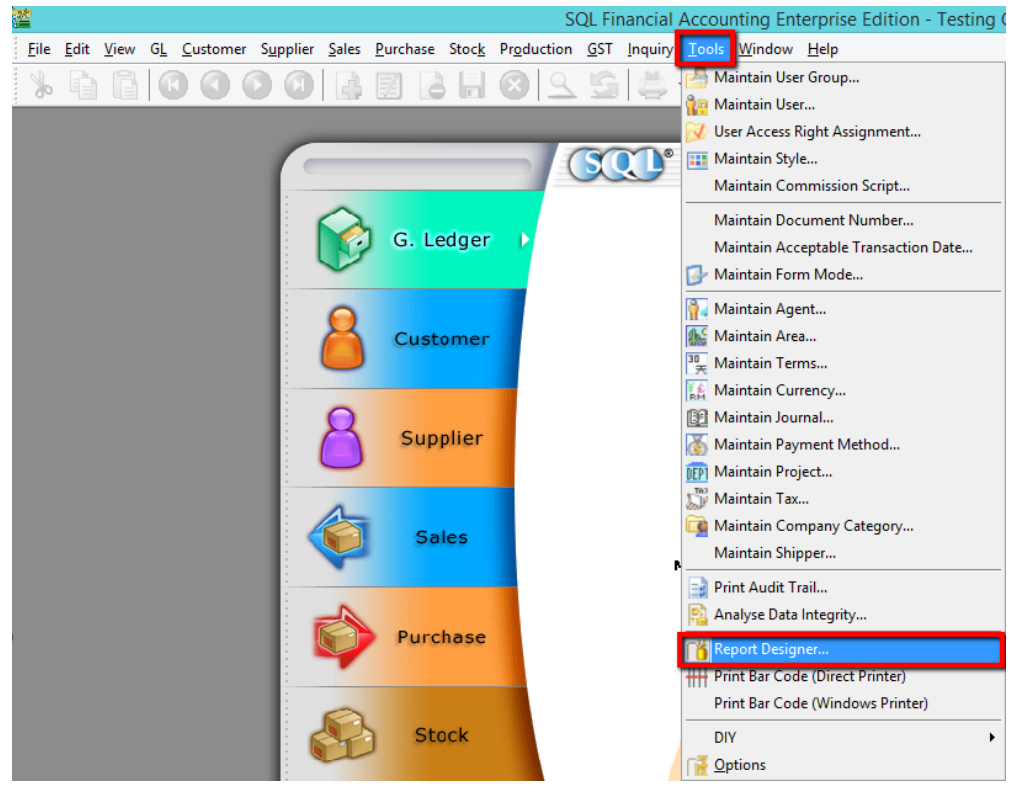

## 2) Click on IMPORT Button

| ď        |        | Report Designer                                                                   |          |     |                |        |                |     | - • <b>×</b>    |
|----------|--------|-----------------------------------------------------------------------------------|----------|-----|----------------|--------|----------------|-----|-----------------|
| Γ        |        | *****                                                                             |          |     |                |        |                | 4 ► | New 🔻<br>Design |
| Ŀ        |        | All                                                                               | System   | Too | ols            | Genera | Ledger         |     | Delete          |
| =        | NO.    | Report Name                                                                       |          |     | Report Type    |        |                |     |                 |
|          | 1.     | Cust 04 Months Aging - Detail - (PDC) - LS                                        |          |     | Customer Aging |        |                | -   | Rename          |
| $\vdash$ | 2.     | Cust 04 Months Aging - Detail - (PDC)                                             |          |     | Customer Aging |        |                | -   | Class           |
| $\vdash$ | 3.     | Cust 04 Months Aging - Detail - LS                                                |          |     | Customer Aging |        |                | -   | Cione           |
| $\vdash$ | 4.     | Cust 04 Months Aging - Detail                                                     |          |     | Customer Aging |        |                | -   | Import          |
| $\vdash$ | 5.     | Cust 04 Months Aging - L1 - Detail - Agent (PDC) - LS                             |          |     | Customer       | Aging  |                | -   | _               |
| $\vdash$ |        | Cust 04 Months Aging - L1 - Detail - Agent (PDC)                                  |          |     | Customer       | Aging  |                | -   | Export          |
| $\vdash$ | - /.   | Cust 04 Months Aging - Level 1                                                    |          |     | Customer       | Aging  |                | -   |                 |
| $\vdash$ | 0.     | Cust 04 Month's Aging - Level 2<br>Cust 04 Months Aging - Local & Multi - Lovel 1 |          |     | Customer Aging |        |                | -   |                 |
| $\vdash$ | 10     | Cust 04 Month's Aging - Local & Multi - Level 1                                   |          |     | Customer Aging |        |                | -   |                 |
| $\vdash$ | 11     | Cust 04 Month's Aging - Local & Multi                                             |          |     | Customer Aging |        |                | -   |                 |
| $\vdash$ | 12     | Cust 04 Months Aging - Local & Mulu                                               |          |     | Customer Aging |        |                | -   |                 |
| $\vdash$ | 12.    | Cust 05 Months Aging - Detail - (PDC) - LS                                        |          |     | Customer Aging |        |                | -   |                 |
| $\vdash$ | 13.    | Cust 06 Months Aging - Detail - (PDC)                                             |          |     | Customer Aging |        |                | -   |                 |
| $\vdash$ | 15     | Cust 06 Months Aging - L 1 - Detail - Agent (PDC) - LS                            |          |     | Customer Aging |        |                | -   |                 |
| $\vdash$ | 16     | Cust 06 Months Aging - L1 - Detail - Agent (PDC)                                  |          |     | Customer Aging |        |                | -   |                 |
| H        | 17.    | 7. Cust 06 Months Aging - Level 1                                                 |          |     | Customer Aging |        |                | -   |                 |
| $\vdash$ | 18     | Cust 06 Months Aging - Level 2                                                    |          |     | Customer Aging |        |                |     |                 |
| H        | - 40   |                                                                                   |          |     |                |        |                |     |                 |
|          |        | 836                                                                               |          |     |                |        | V              |     |                 |
| •        | User-o | lefine 💽                                                                          | Standard |     |                |        | Access Control | -   | Close           |

3) Click on the arrow down key to select FAST REPORT (\*Fr3) | select the report template downloaded & click on Open Button

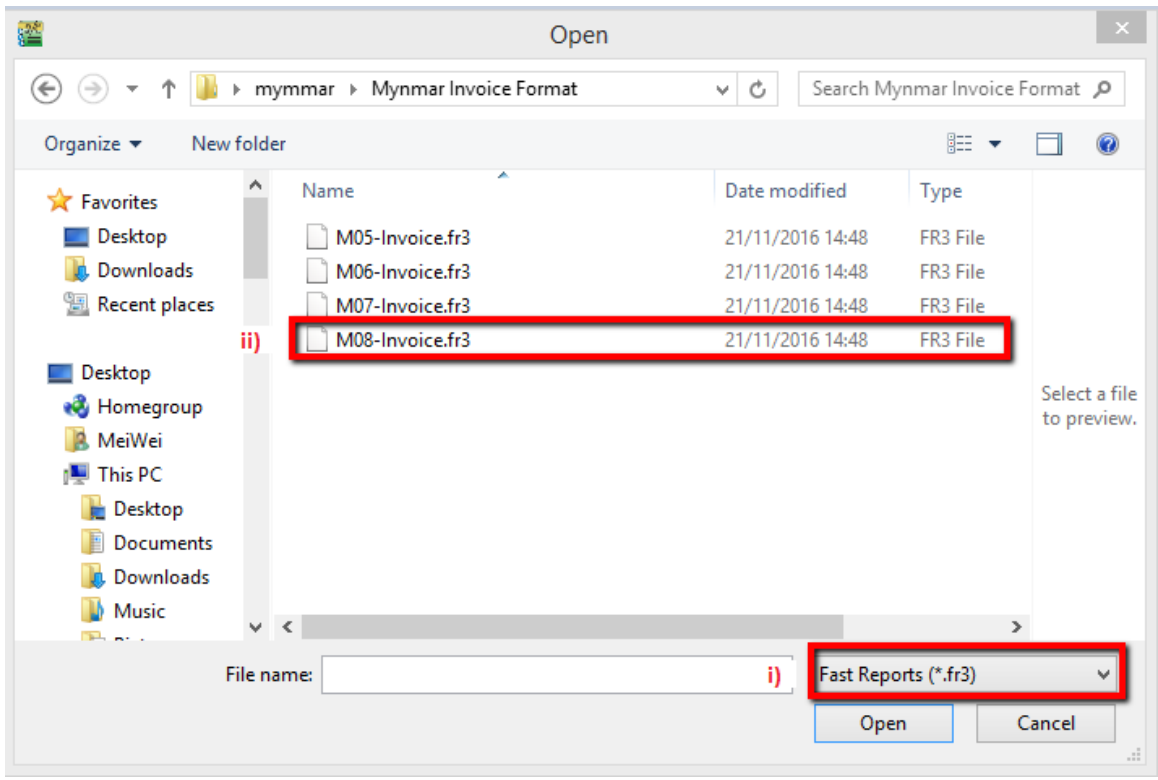

Once you click on **OPEN** button the format will load automatically into SQL, you may go to your transaction screen eg Sales Invoice to preview your template.